### Bayerisches Landesamt für Gesundheit und Lebensmittelsicherheit

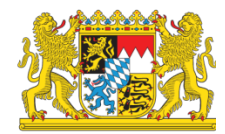

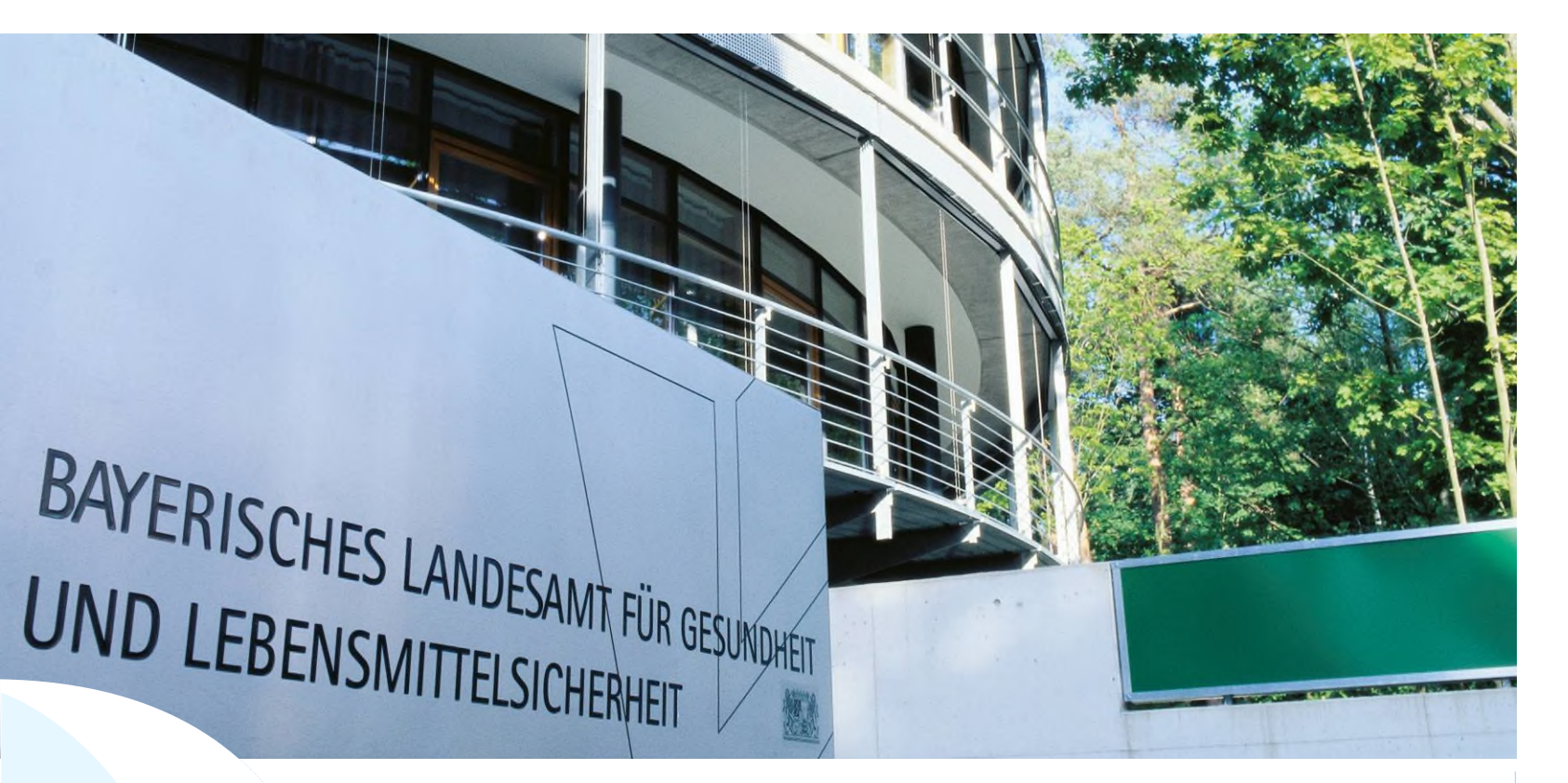

LGL

HI-Tier Datenbank Bewegungsmeldungen Schweinedatenbank Stand 01.08.2023

# Hi-Tier Datenbank klassische Version **V.1**

#### www.hi-tier.de

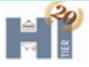

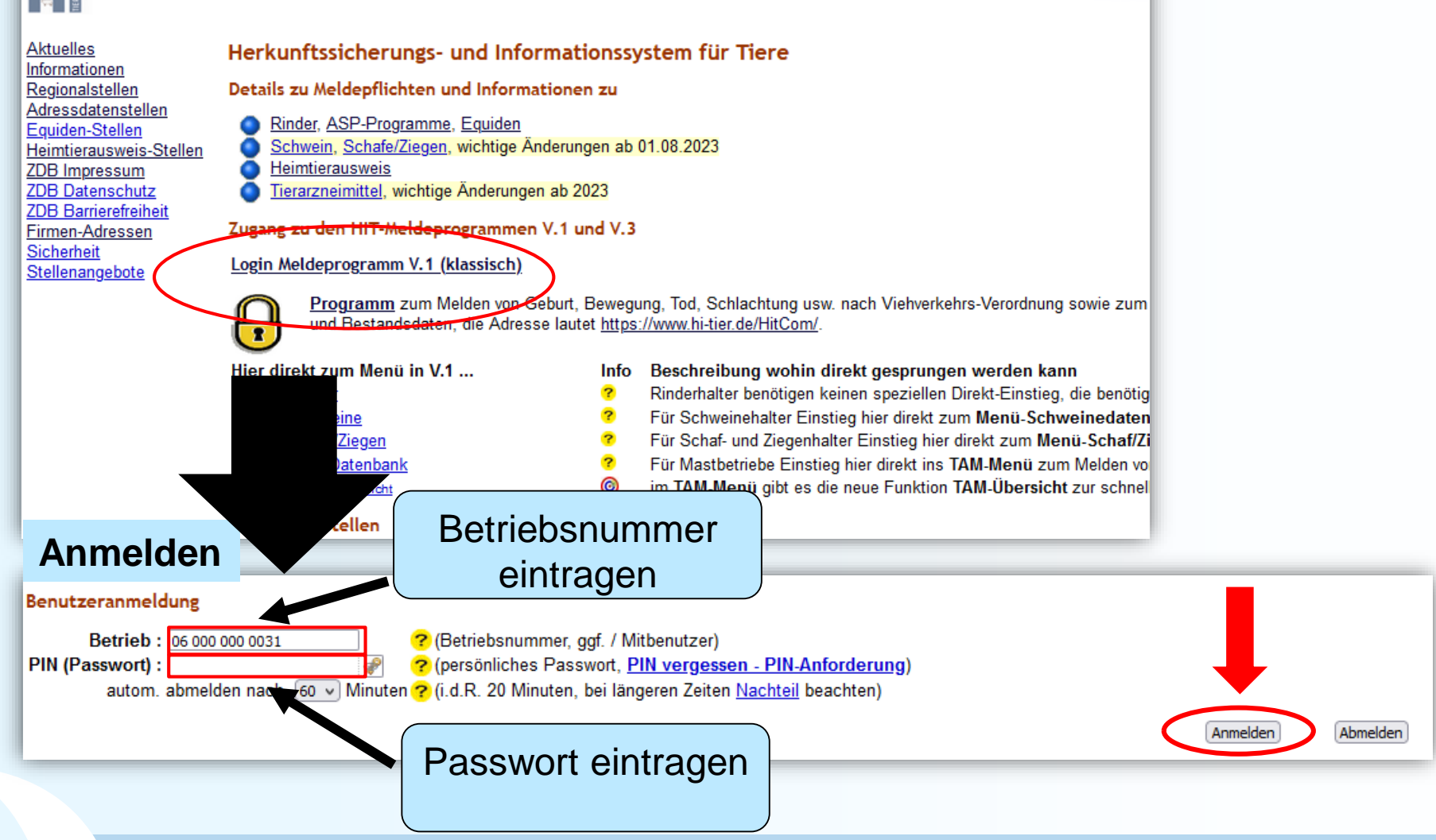

#### Bewegungsmeldung

![](_page_2_Figure_1.jpeg)

#### Eingabe Tierbewegungen (Einzelmeldung)

| Bewegungsart    | 1 = ZU für Zugang oder 2 = AB für Abgang                             |
|-----------------|----------------------------------------------------------------------|
| Datum           | Eingabe der Bewegung am Betrieb                                      |
| Laufende Nummer | kann leer bleiben (wird automatisch befüllt, bei >1 Bewegung am Tag) |
| anderer Betrieb | Betriebsnummer des anderen Betriebes                                 |
| ggf. 2.Datum    | Eingabe der Bewegung am anderen Betrieb, wenn bekannt.               |
| Anzahl Tiere    | Anzahl der verbrachten Tiere                                         |
| Staatenkenner   | leer bei innerstaatlichen Bewegungen                                 |
|                 |                                                                      |

![](_page_3_Figure_2.jpeg)

![](_page_3_Figure_3.jpeg)

#### Eingabe Tierbewegung (mehrere Meldungen)

| anderer Betrieb | Betriebsnummer des anderen Betriebes                                 |
|-----------------|----------------------------------------------------------------------|
| Art             | 1 oder ZU für Zugang ↔ 2 oder AB für Abgang                          |
| Datum           | Eingabe der Bewegung am Betrieb                                      |
| Lfd.Nr.         | kann leer bleiben (wird automatisch befüllt, bei >1 Bewegung am Tag) |
| 2.Datum         | ggf. Eingabe der Bewegung am anderen Betrieb, wenn bekannt.          |
| Anzahl          | Anzahl der verbrachten Tiere                                         |
| Staatenkenner   | leer bei innerstaatlichen Bewegungen                                 |

#### Tabelleneingabe

Schweine: Bewegungen (Tabellenform) für Betrieb 09 000 000 0031, hier zur einfachen Meldung, hier zur Massenmeldungen per Datei

| anderer Betrieb 🔜            | <u>Art</u> 🗝             | Datum 🔜                    | Lfd.Nr. 🔜              | 2.Datum ?        | Anzahl ? | Staatenkenner ? |
|------------------------------|--------------------------|----------------------------|------------------------|------------------|----------|-----------------|
| 01 000 000 0031 <u>O</u>     | <u>k *1</u> ) ZU         | 03.07.2023                 |                        |                  | 10       |                 |
| 06 000 000 0402              | AB                       | 04.07.2023                 |                        |                  | 50       |                 |
|                              | ZU                       | 06.07.2023                 |                        | 05.07.2023       | 30       | DK              |
| 09 000 000 0003              | AB                       | 01.07.2023                 |                        |                  | 15       |                 |
|                              |                          |                            |                        |                  |          |                 |
|                              |                          |                            |                        |                  |          |                 |
|                              |                          |                            |                        |                  |          |                 |
|                              |                          |                            |                        |                  |          |                 |
|                              |                          |                            |                        |                  |          |                 |
|                              |                          |                            |                        |                  |          |                 |
| Ok *1) · Bitte geben Sie die | e Daten zur Tierbewegung | an und drücken date die So | haltfläche zum Einfüge | n                |          |                 |
| Einfügen Maske leer          | en Bei                   | Zugang aus einem           | anderen Staat, k       | eine Betriebsnum | mer      |                 |
|                              | eint                     | tragen. Wird automa        | tisch eingetrage       | n, wenn der      |          |                 |

Staatenkenner angegeben wurde!

LG

#### Meldungsübersicht Bewegungen

Schweinedatenbank

## Abfrage/Übersicht von Bewegungsmeldungen

![](_page_5_Picture_2.jpeg)

6

#### Hi-Tier Datenbank Version V.3

#### www.hi-tier.de

![](_page_6_Figure_2.jpeg)

Zuständige Stellen

LGL

#### Anmeldung

![](_page_7_Figure_1.jpeg)

LG

#### Startseite → Auswahlmenü Schweinedatenbank

![](_page_8_Figure_1.jpeg)

#### Eingabe Tierbewegungen (Einzelmeldung)

![](_page_9_Figure_1.jpeg)

#### Eingabe Tierbewegungen (mehrere Meldungen)

![](_page_10_Figure_1.jpeg)

HIT Bewegungsmeldungen Schweinedatenbank

#### Meldungsübersicht Bewegungen

![](_page_11_Figure_1.jpeg)

HIT Bewegungsmeldungen Schweinedatenbank

12

## Meldungsübersicht Auswahl Bewegung (Schweine) / Übersicht 🛠

Zwei Hinweise - Details unten

| weitere Kriterien und Optionen |                                    | anderer Detrick eucher                                        |  |  |  |
|--------------------------------|------------------------------------|---------------------------------------------------------------|--|--|--|
| anderer Betriebe suchen        | Nummer, Kreis, von - bis           | - anderer Betrieb suchen<br>Moldungen zum eigenen Betrieb von |  |  |  |
| Datum suchen                   | Datum i.d.F. TT.MM.JJJJ, von - bis | anderen Betrieb (leer: alle                                   |  |  |  |
| Bewegungsart A (Auswahl)       | - ggf. Kriterium wählen -          | Meldungen)                                                    |  |  |  |
| 2.Datum suchen                 | Datum i.d.F. TT.MM.JJJJ, von - bis | – Datum suchen kann leer bleiben                              |  |  |  |
| Ur.Staat suchen                | Nummer, Liste                      | (von-bis)                                                     |  |  |  |
| + mehr                         |                                    | - Bewegungsart A: ggf. Zugang oder                            |  |  |  |
|                                |                                    | Abgang wählen                                                 |  |  |  |
|                                |                                    | – 2. Datum suchen kann leer bleiben                           |  |  |  |
|                                |                                    | (von-bis)                                                     |  |  |  |
| Spaltenumfang                  | inkl. Name, Adresse (Standard)     |                                                               |  |  |  |
| Anzeigebegrenzung              | 20 Zeilen (Standard)               | – Ur. Staat suchen kann leer bleiben                          |  |  |  |
| Sortierung                     | Datum der Bewegung, absteigend (St | ~ ?                                                           |  |  |  |
|                                |                                    |                                                               |  |  |  |
|                                |                                    |                                                               |  |  |  |
|                                | Zählen 🛛 Anzeigen 📔 🕹 Download 🗸   | Neue Meldung 6 Bearbeiten                                     |  |  |  |
|                                |                                    |                                                               |  |  |  |

LG